- 3. When you are installing some drivers under some operating systems, if you see the message showing "You are about to install a third- party driver", please do not care about it. This message only informs you that the driver you are installing is written by the third party and it will not affect the function.
- 4. The system can't support PNP function on the monitor item.

## Save To Disk Utility

This "Save To Disk Utility" diskette provides the "0vmakfil.exe" file for the user to create the "Suspend To Disk" partition on the HDD.

## NOTE

The HDD must be a clean one, which has not been partitioned before. If the HDD has any partition(s) inside, then all the partitions need to be deleted first before the HDD can create the partition for "Suspend To Disk".

To create the "Suspend To Disk" partition, please follow the following steps:

- 1. Turn on the computer.
- 2. Press "F2" to enter System Configuration Utility (SCU).
- 3. Select Main  $\rightarrow$  Boot Sequence  $\rightarrow$  A: then C: , then click "OK".
- 4. Select Security → Virus Alert (disable) → Boot Sector Protect (disable), then press "Esc"

To Disk" will be enabled after rebooting.

Suspend-To-Disk Utility. Version 2.01.00(R09)

Copyright 1989-1995 SystemSoft Corp. All Rights Reserved.

Video RAM size =  $32 \times 64 K$ 

System RAM size  $=512 \times 64 K$ 

Least Partition Size = 34MB

No partition present

100%

Data File Verified - Suspend-To-Disk is Enabled after REBOOT.

A:\>

## ESD:

Air±15Kv (Max)±8Kv (Max) for DVD ROM Drive OnlyContact±8Kv (Max)±4Kv (Max) for DVD ROM Drive Only<br/>Above Spec.is based on the DVD component Spec.

## NOTE

Please do not point one IR port to another before turning on the systems to prevent influence which might cause the system not to start successfully.